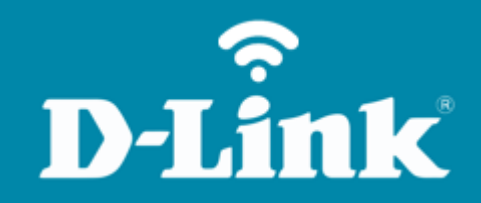

Configuração do Wi-Fi **DIR-842** 

## DIR-842

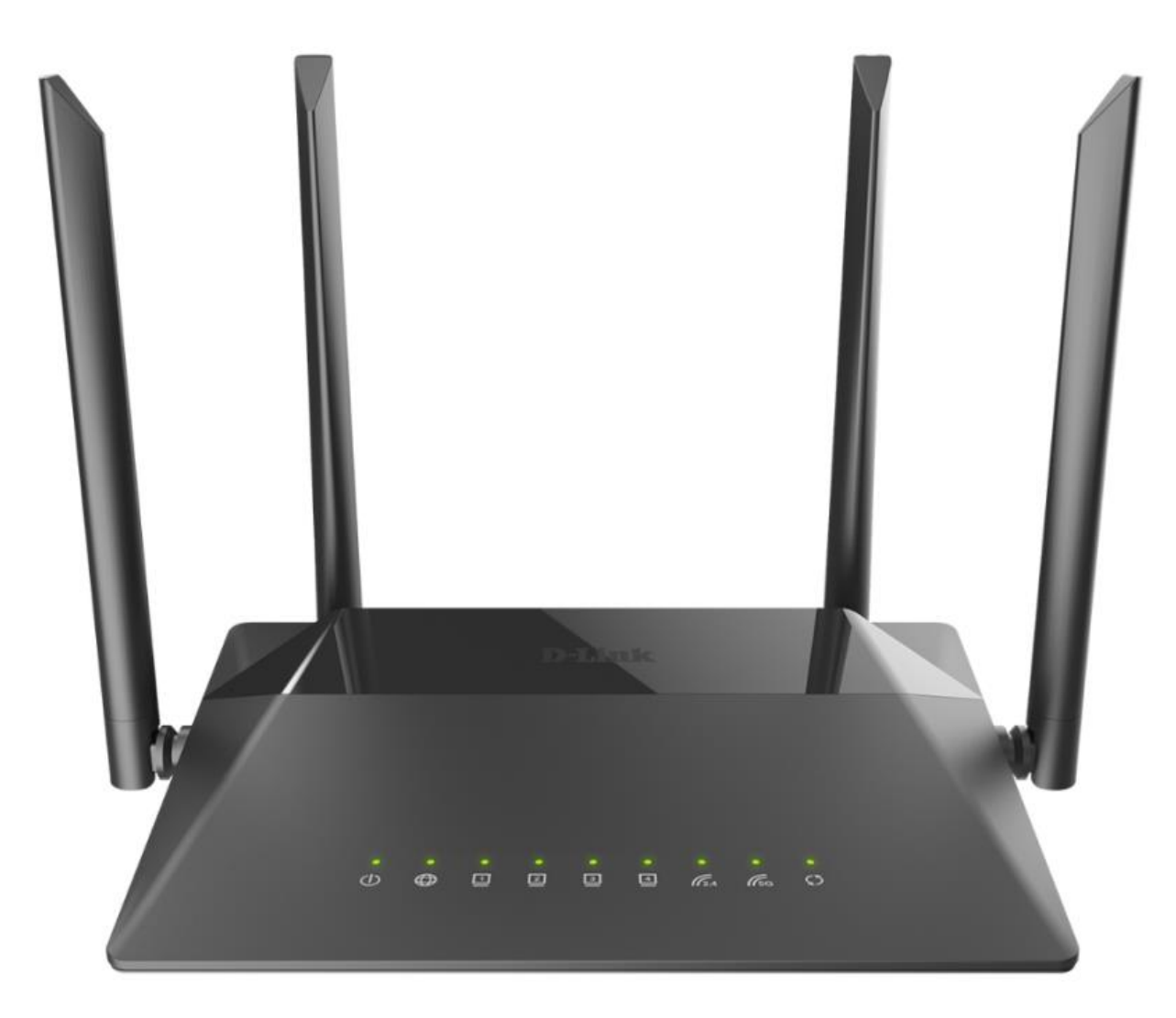

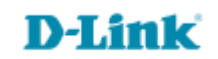

## Procedimentos para configuração do Wi-Fi

1- Para realizar esta configuração o computador deve estar conectado via cabo Ethernet em uma das portas LAN do roteador, e o seu modem ADSL / Cable Modem conectado na porta WAN do roteador.

| Portas  | Descrição                                                                                                    |
|---------|----------------------------------------------------------------------------------------------------|
| WIFI    | Trata-se de um botão para ativar / desativar a rede sem fio (WIFI).<br>Para desativar a rede sem fio do roteador: com o dispositivo ligado, pressione o<br>botão e solte. Os LEDs <b>WLAN 2.4G</b> e <b>WLAN 5G</b> deve desligar. |
| WPS     | Este botão serve para configurar a conexão sem fio (a função WPS).<br>Para usar a função WPS: com o dispositivo ligado, aperte o botão WPS, segure<br>por 2 segundos e solte. O LED WPS deve começar a piscar.                     |
| LAN 1-4 | Trata-se de 4 portas Ethernet para conectar computadores ou dispositivos de rede.                                                                                                    |
| WAN     | Esta porta é utilizada para conectar um modem DSL ou uma rede Ethernet privada.                                                                                                    |
| POWER   | Botão para ligar / desligar o roteador.                                                                                                    |

\*O botão de reset fica na parte inferior do produto, próximo a etiqueta.

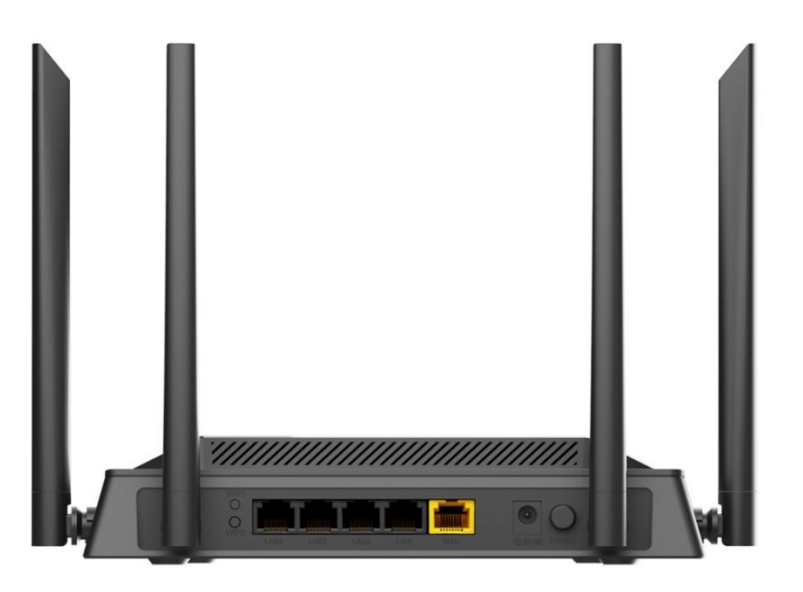

D-Li1

ık'

2- Para acessar a página de configuração abra o navegador de internet, digite na barra de endereços <u>http://192.168.0.1</u> e tecle **Enter**.

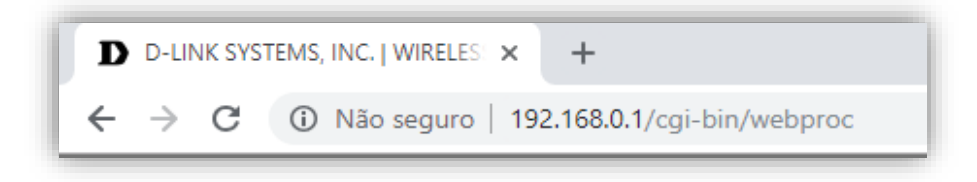

Será apresentada a tela de autenticação para o acesso a página de configuração. O usuário e senha padrão do equipamento são:

**Username:** admin **Password:** você cadastrou no momento da 1°configuração

Depois clique em Login.

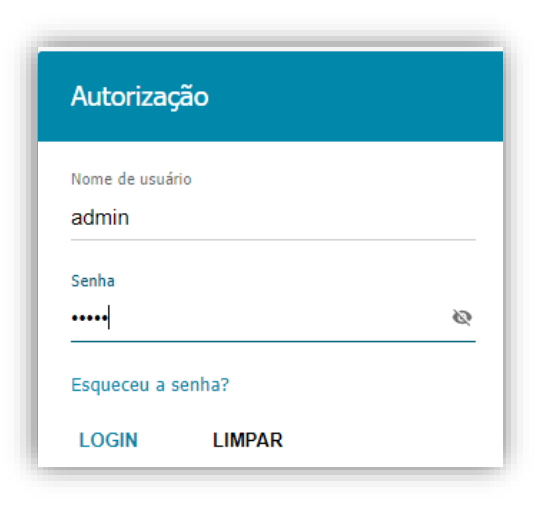

D-Link

3- Para configurar a rede Wireless, clique em Wi-Fi >> Ajustes Básicos:

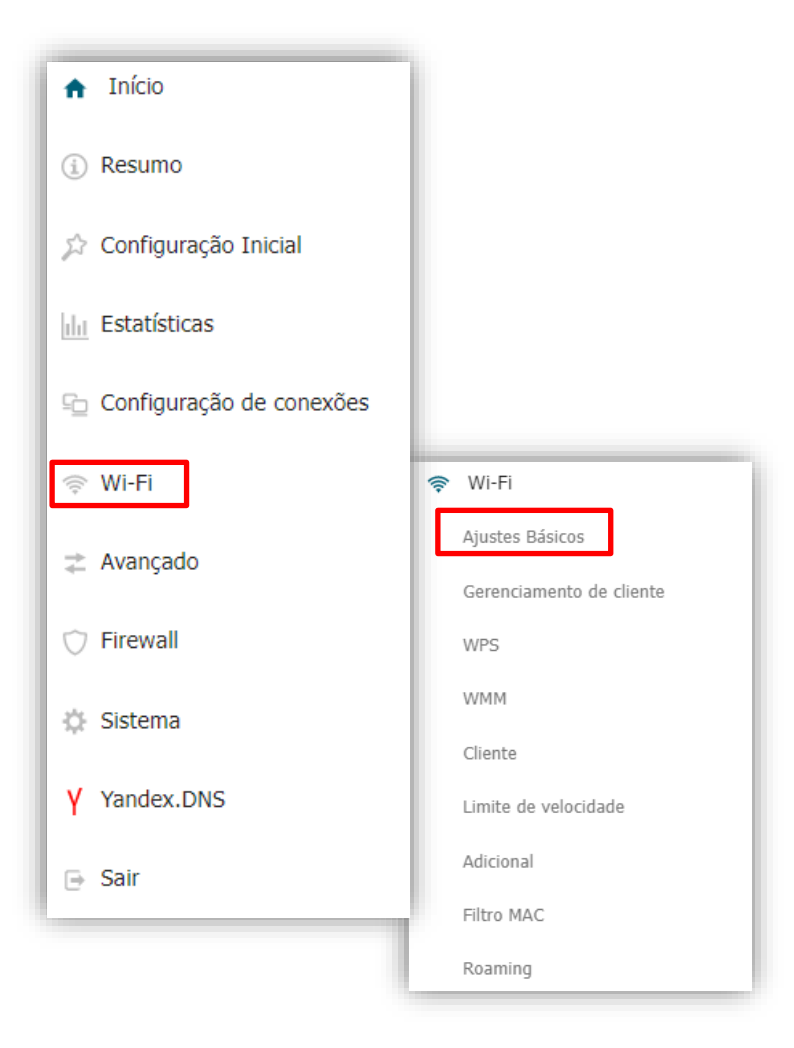

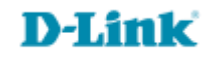

4- Abrirá a tela para a configuração da rede Wireless 2.4 GHz:

| 2,4 GHz                                                                                                    |     | 5 GHz                                                                                                    |   |
|----------------------------------------------------------------------------------------------------|-----|----------------------------------------------------------------------------------------------------|---|
| Ajustes Básicos<br>Você pode alterar os parâmetros básicos da interface sem fio do dispositivo.                                                                                                    |     |                                                                                                    |   |
| Ativar rede sem fio                                                                                                    |     | Rede Wi-Fi                                                                                                    |   |
| País<br>BRAZIL                                                                                                    | •   | Nome de Rede (SSID)* DIR-842-54AE                                                                                                    |   |
| Modo wireless                                                                                                    |     | Ocultar SSID                                                                                                    |   |
| 802.11 B/G/N mixed                                                                                                    | •   | O nome da rede sem fio (SSID) não aparecerá na lista de redes sem fio disponíveis. Vá para uma rede oculta, você poderá se conectar especificando manualmente o SSID do porto de acesso |   |
| Selecionar canais automaticamente                                                                                                    |     | BOSID                                                                                                    |   |
| O canal de transferência de dados menos carregado será usado           Canal         Canal |     | E0:1C:FC:63:54:B1                                                                                                    |   |
| auto (canal 6)                                                                                                    | ê C | Nimero máximo de clientes*<br>O                                                                                                    |   |
| Ativar varredura periódica                                                                                                    |     | Ativar limite de velocidade                                                                                                    |   |
| O dispositivo irá verificar periodicamente a carga de canais e alternar para o menos carregado<br>Podedo de versedo en (um company).                                                                                                    |     | Transmitir rede sem fio                                                                                                    |   |
| remouo de varreoura (em segunoos)<br>900                                                                                                    | 6   | O Permite ativar / desativar a transmissão deste SSID sem desconectar o módulo sem fio do roteador. Pode ser usado com o modo "Cliente<br>Wi-Fi?"                                       |   |
|                                                                                                    |     | Isolamento de Clientes                                                                                                    |   |
|                                                                                                    |     | Bloqueie o tráfego entre dispositivas conectados ao ponto de acesso                                                                                                    |   |
|                                                                                                    |     | Opções de segurança<br>Autenticação de rede                                                                                                    |   |
|                                                                                                    |     | WPA2-PSK                                                                                                    | • |
|                                                                                                    |     | Seriha PSK*                                                                                                    | ø |
|                                                                                                    |     | A senha deve ter entre 8 e 63 caracteres ASCII                                                                                                    |   |
|                                                                                                    |     | Tipo de criptografia*<br>AES                                                                                                    | • |
|                                                                                                    |     | Intervalo de atualização de chave de grupo (em segundos)*<br>3600                                                                                                    |   |
|                                                                                                    |     |                                                                                                    |   |
|                                                                                                    |     |                                                                                                    |   |

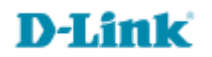

5- Em Nome de Rede (SSID) coloque um nome para sua rede wireless:

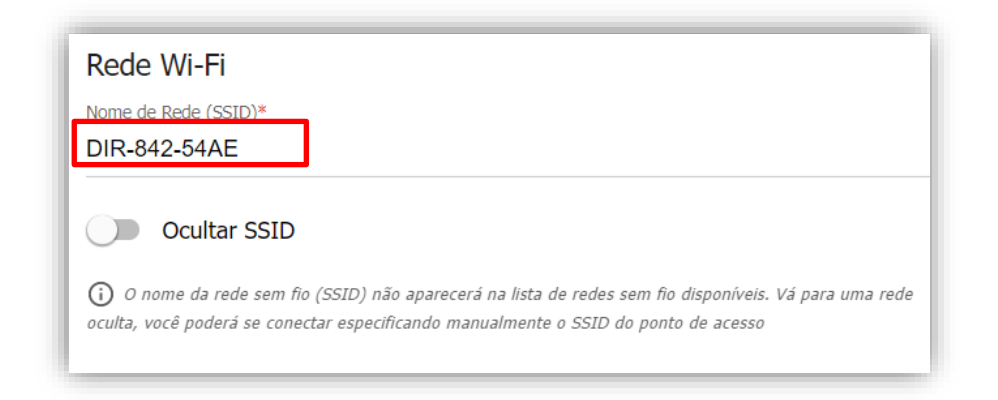

6- Abaixo em Opção de Segurança >> Senha, cadastre a senha de sua rede wireless, não esquece de anotar:

| Opções de segurança                                                                               |   |  |  |  |  |
|---------------------------------------------------------------------------------------------------|---|--|--|--|--|
| Autenticação de rede<br>WPA2-PSK                                                                  | • |  |  |  |  |
| Senha PSK*<br>s3nh@D!ficil                                                                        | ۲ |  |  |  |  |
| <ul> <li>A senha deve ter entre 8 e 63 caracteres ASCII</li> <li>Tipo de criptografia*</li> </ul> |   |  |  |  |  |
| AES Intervalo de atualização de chave de grupo (em segundos)*                                     |   |  |  |  |  |
| 3600                                                                                              |   |  |  |  |  |

D-Link

7- Logo após clique em Aplicar

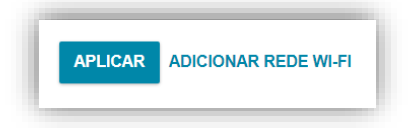

8- Caso queira configurar a rede 5GHz, basta clicar em cima da informação **5GHz**, que abrirá a tela para configuração:

| 2,4 GHz                                                                                                    | 5 GHz                                                                                                    |
|----------------------------------------------------------------------------------------------------|----------------------------------------------------------------------------------------------------|
| Ajustes Básicos<br>Você pode alterar os parâmetros básicos da interface sem fio do dispositivo.                                                                                                    |                                                                                                    |
| Ativar rede sem fio País BRAZIL                                                                                                    | Rede Wi-Fi<br>Nome de Rede (SSID)*<br>DIR-842-5G-54AE                                                                                                    |
| Modo wireless<br>802.11 AC/A/N mixed                                                                                                    | Ocultar SSID O nome da rede sem fio (SSID) não aparecerá na lota de redes som fio disponíveis. Vá para uma rede oculta, você poderá se conectar especificando manualmente o SSID do ponto de acesso |
| Selecionar canais automaticamente O 0 canal de transferência de dados menos carregado será usado                                                                                                    | BSSID<br>E0:1C:FC:53:54:AF                                                                                                    |
| Auvai Canais autounais     Auvai Canais autounais     Auroçãol O dispositivo seleciona automaticamente um canal da lista de canais disponíveis de 36 para 64 e de 136 para 165. Certifique-se de     que seus dispositivos sem fio suportem canais de 136 a 165 | Numero miximo de clientes* 0  Ativar limite de velocidade                                                                                                    |
| auto (canal 149) 🔒 C                                                                                                    | Transmitir rede sem fio O Permite ativar / desativar a transmissão deste SSID sem desconectar o módulo sem fio do roteados. Pode ser usado com o modo "Cliente W-F?"                                |
| O dispositivo irá venficar periodicamente a carga de canais e alternar para o menos carregado Periodo de varredura (em segundos)                                                                                                    | Isolamento de Clientes  Ula dispusión o trafego entre dispositivos conectados ao ponto de acesso                                                                                                    |
| 800                                                                                                    | Opções de segurança<br>Autenticação de rede<br>WPA2-PSK T                                                                                                    |
|                                                                                                    | Senha PSK*                                                                                                    |
|                                                                                                    | A senha deve ter entre 8 e 63 caracteres ASCII  Tipo de criptografia*  AES                                                                                                    |
|                                                                                                    | Intervalo de atualização de chave de grupo (em segundos)*<br>3800                                                                                                    |
| APLICAR ADICIONAR REDE WI-FI                                                                                                    |                                                                                                    |

9- Em Nome de Rede (SSID) coloque um nome para sua rede wireless:

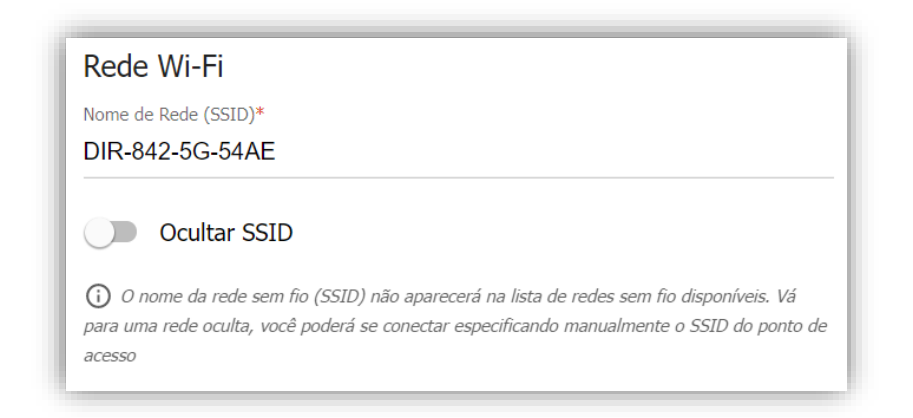

10- Abaixo em Opção de **Segurança** >> **Senha**, cadastre a senha de sua rede Wireless, não esquece de anotar:

| Opções de segurança              |   |
|----------------------------------|---|
| Autenticação de rede<br>WPA2-PSK | • |
| Senha PSK*<br>senhaD!dicil       | ۲ |

11- Logo após clique em Aplicar

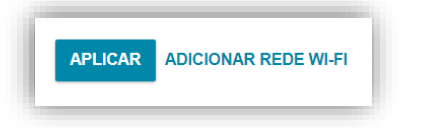

Configuração realizada com sucesso.

Suporte Técnico www.dlink.com.br/suporte